# LIGHTNING ACTIONS

#### FOR SALESFORCE LIGHTING EXPERIENCE USERS

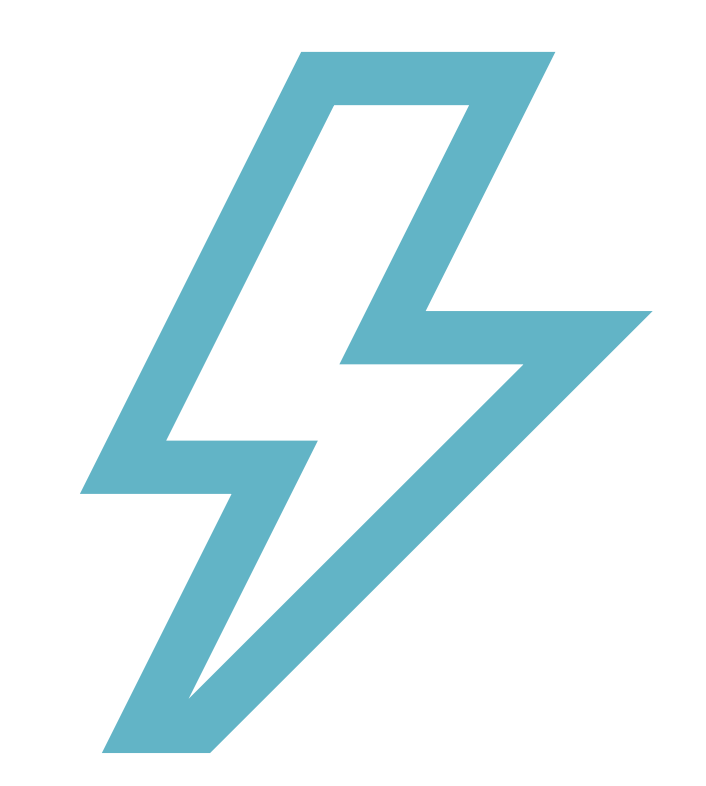

### HELLO LIGHTNING WELCOME BACK BROWSER SCRIPTS

- Salesforce has introduced Lightning Platform, packed with more features, capabilities and powerful functions.
- Lightning Framework enables Dev team to create Apps faster and easier.
- One of great UI Framework from Lightning Platform is, LIGTHNING COMPONENT.
- Lightning Actions from Lightning Component UI Framework, enables team to code Action Buttons and Messages for Users.
- BUT how do we avoid code dependencies and allow Team to CONFIGURE changes.

# INTRODUCING APP . . .

#### <u>ADVANTAGE</u>

- Configurable Lightning Actions for Lightning Record Page and Application Home Page.
- Absolutely NO-CODE 😳
- Drive visibility of Actions based on Criteria
- Built on Salesforce Design Principles.
- Responsive Design
- Supports any Salesforce Object.

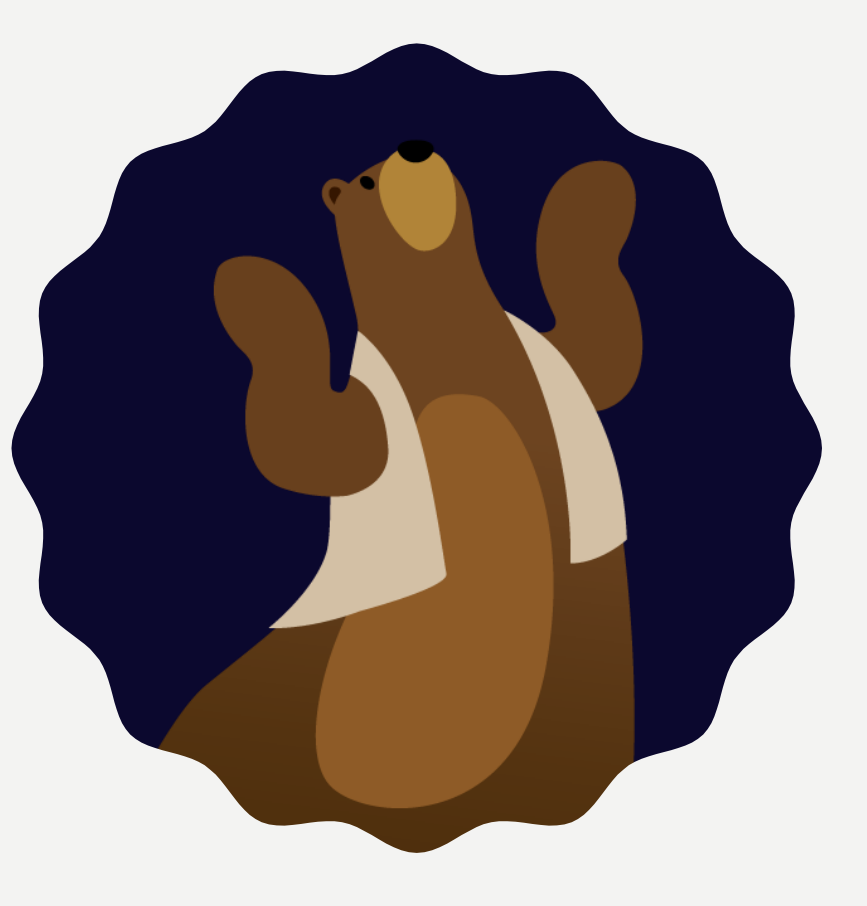

# HOW DOES IT LOOK

| III Sales Console         Home         V         W Burlington Textiles W v | All w         Q. Search           x                                                                                                    | ★★★       ★★★       ★★★       ★★★       ★★★       ★★★       ▲       ▲       ▲       ▲       ▲       ▲       ▲       ▲       ▲       ▲       ▲       ▲       ▲       ▲       ▲       ▲       ▲       ▲       ▲       ▲       ▲       ▲       ▲       ▲       ▲       ▲       ▲       ▲       ▲       ▲       ▲       ▲       ▲       ▲       ▲       ▲       ▲       ▲       ▲       ▲       ▲       ▲       ▲       ▲       ▲       ▲       ▲       ▲       ▲       ▲       ▲       ▲       ▲       ▲       ▲       ▲       ▲       ▲       ▲       ▲       ▲       ▲       ▲       ▲       ▲       ▲       ▲       ▲       ▲       ▲       ▲       ▲       ▲       ▲       ▲       ▲       ▲       ▲       ▲       ▲       ▲       ▲       ▲       ▲       ▲       ▲       ▲       ▲       ▲       ▲       ▲       ▲       ▲       ▲       ▲       ▲       ▲       ▲       ▲       ▲       ▲       ▲       ▲       ▲       ▲       ▲       ▲       ▲       ▲       ▲       ▲       ▲                                                                                                    | *- 🖬 🌣 ? 🌣 🤌 🐯                                                                                               |
|----------------------------------------------------------------------------|----------------------------------------------------------------------------------------------------|----------------------------------------------------------------------------------------------------|----------------------------------------------------------------------------------------------------|
|                                                                            | Proposal/Price Quote     Proposal/Price Quote                                                                                                    | hegotistico/Reiene Closed V Mark Stage as Complete                                                                                                    | Negotistion/Review Closed V Mark Stage as Complete                                                           |
| Details Related Opportunity Owner Opportunity Conner State Reg Prove       | Amount / / / / / / / / / / / / / / / / / / /                                                                                                    | Opportunity Actions     Opportunity Actions       Subart Gr Approval     Presid: Vin       Corre     Corre       Corre     Corre                                                                                                    |                                                                                                    |
| Opportunity Name Burlington Textiles Weaving Plant Generator               | / 176.250.00 € Close Date / 12/1/2020 /                                                                                                    | Create Caute Create Context Context Co | Opportunity Messages                                                                                         |
| Burlington Textiles Corp of America<br>Type<br>New Customer                | Protection of the second second secon | Copendia Coner     Copendia Coner     Coner     Coner     Coner     Coner     Coner     Coner     Coner     Coner     Coner     Coner     Coner     Coner     Coner     Coner     Coner     Coner     Coner     Coner     Coner     Coner     Coner     Coner     Coner     Coner     Coner     Coner     Coner     Cone      | Covery reports in distance     Opportunity is not approved. Please obtain approvals before 2020-01-12 000000 |
| Led Source<br>Phone Inquiry                                                | Probability (%) / 75% / Primary Campaign Source /                                                                                                    | Opportunity is not appreved. Presse obtain approvable before 2020-01-12 000000     Opportunity issues     Opportunity discourts secred thresholds for Burlington Testiles (Cog of America     Account Name     Account Name     Neet Step                                                                                                    | Opportunity discounts exceed thresholds for Burlington Testiles Corp of America                              |
| Order Number<br>645612<br>Current Generator(s)<br>Inho Descen              | Main Competitor(s) /<br>John Deere /<br>DelveryInstallation Status /<br>Viet to Nacion /                                                                                                    | Description terms conjunction         Description terms conjunction           Type         Description terms conjunction         Propositivities           New Cutomer         Propositivities         Propositivities           Les Source         Probability (N)         Conjunction                                                                                                    | New Task Log a Call New Event Email                                                                          |
| Tracking Number Created By                                                 | / Last Modified By                                                                                                    | New list         Log a Call         New Vert         Chall         Phone Inquiry         7 25%         //           Create men         Add         Phone Inquiry         7 25%         //         Phone Inquiry         //                                                                                                    | Create new Add Filters: All time • All activities • All types                                                |
| Sales Rep. 14/5/2019 10:25 am<br>Description                               | Sales Rep. 26/7/2020 6:31 pm                                                                                                    | Filters: All time + All activities + All types 🔹                                                                                                    | Refresh + Expand All + View All                                                                              |

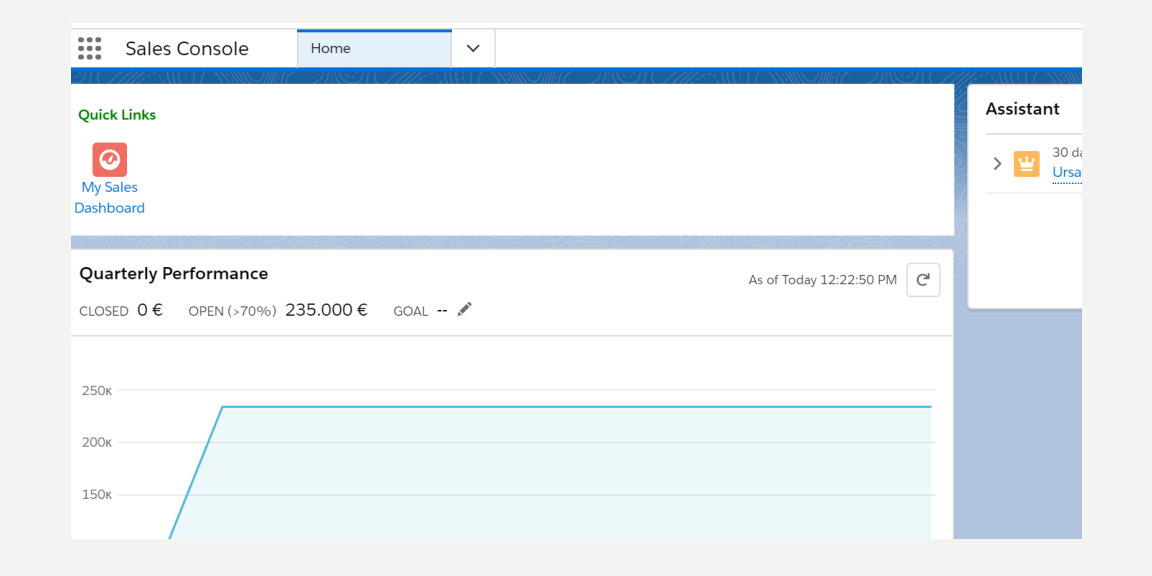

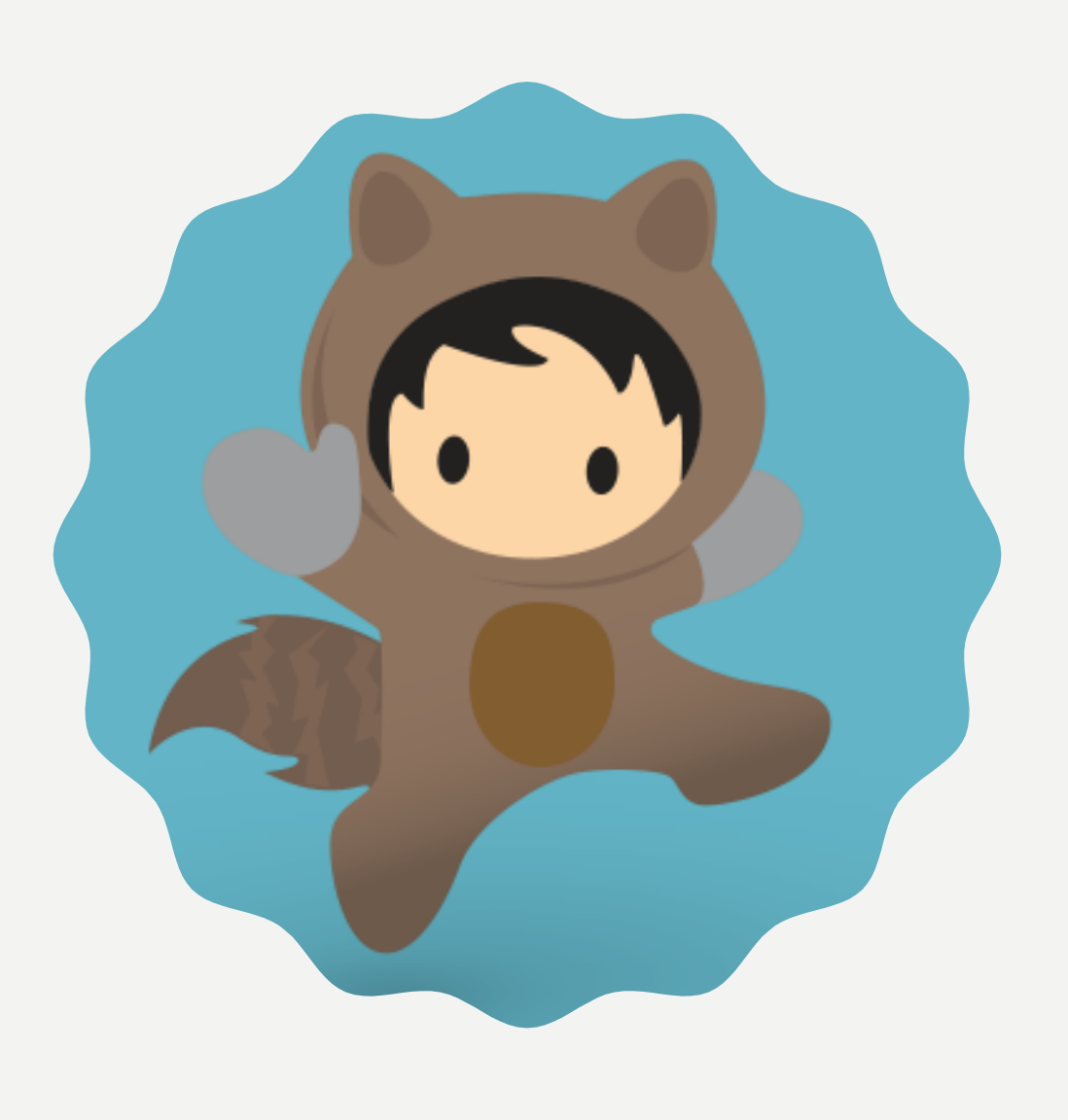

# NSTALL APP

#### AFTER INSTALLING THE APP...

Assign

Assign yourself Righteous Lightning Action Administrator permission set. Assign other users Righteous Lightning Action User permission set.

#### Enable

Go to your profile and enable 2 record types under (Righteous) Lightning Action object.

- Quick Action
- Page Message

# AN EXAMPLE, TO START WITH

SUPPOSE, YOUR SALES TEAM HAS INTRODUCED A NEW PROCESS TO PREDICT OPPORTUNITY WIN USING EINSTEIN ANALYTICS.

FUNCTIONAL TEAM WANTS TO SHOW AN ACTION BUTTON ON LAYOUT SO SALES REP CAN CHECK THE FUNCTION WHEN AVAILABLE.

I WILL HELP YOU TO CREATE AN ACTION FROM SCRATCH. FOLLOW THE PAGES TO END, TO CREATE ACTIONS WITHOUT ANY CODE.

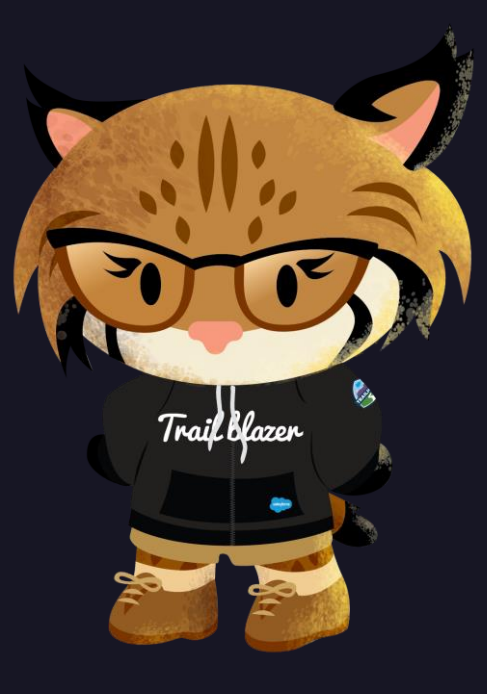

### **STEP 1: CREATE CONFIGURATION**

Go to 'Lightning Action Configuration' tab and create New

- I. Give a logical name to Record Name. It is not used or displayed on UI.
- 2. Select 'Record Page' for Display Page.
- 3. Choose 'Opportunity' as Object. This would mean that we're creating Lightning Actions which are going to be displayed on Opportunity Record Page.
- 4. Header text for LightningAction and LightingMessage components. More details on Lightning Labels in next pages.
- 5. Let's not select the Activate checkbox
- 6. Save

| Dightning Action Configuration                                                                                   |   |                                | Edit        | Delete |
|----------------------------------------------------------------------------------------------------|---|--------------------------------|-------------|--------|
| Lightning Action Configuration Name<br>Opportunity Actions<br>Description                                        | / | Owner                          |             | 2      |
| ✓ Setup                                                                                                    |   |                                |             |        |
| Display Page 🚺<br>Record Page                                                                                    |   | Active                         |             | 1      |
| Object 🚯<br>Opportunity                                                                                          |   | Lightning Application Nam      | e <b>()</b> | 1      |
| ✓ User Interface                                                                                                 |   |                                |             |        |
| Header (Quick Actions) (<br>Opportunity Action Header Label<br>Header (Page Messages)<br>Header for Opp Messages | 1 | Label 🕕<br>Opportunity Actions |             | 1      |
| ✓ System Information                                                                                             |   |                                |             |        |
| Crosted Du                                                                                                    |   | Last Madified Du               |             |        |

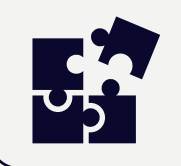

- Display Page is of 2 types, Actions can displayed on Record Page or Lightning App Home Page.
- If Actions are created for Home Page, choose Display Page and Lightning Application Name.
- Lightning Labels are User Interface label, and can be translated to any language supported by Salesforce.

#### **STEP 2: CREATE A NEW LIGHTNING ACTION** WITH "QUICK ACTION" RECORD TYPE

|    | USER INTERFACE                                                                                               | <u>TARGET</u>                                                                                    | CONDITION          |
|----|----------------------------------------------------------------------------------------------------|--------------------------------------------------------------------------------------------------|--------------------|
| ١. | Label Type: Lightning Label (to enable<br>translated values)<br>Create a new Lightning Label or provide a    | I. TARGET TYPE: Select if User should be redirected to URL or Visual Flow should be invoked.     | Hold on it for now |
|    | static label value.                                                                                          | 2. TARGET URL:                                                                                   |                    |
| 2. | ICON: Name of the icon. Icon name<br>should be referenced from Salesforce<br>Lightning Design System library | Provide custom URL.You may use Object<br>custom field value to be passed in URL as<br>Parameter. |                    |
| 3. | SEQUENCE: Display order of action on UI.                                                                     | Example:<br>/apex/PredictOpportunityWin?id={!Id}<br>Or useVisual Flow Name to be called.         |                    |
| 4. | Provide Icon Size, Tooltip text etc.                                                                         | Object field value in URL goes in format of<br>{! <fieldname>}</fieldname>                       |                    |
|    |                                                                                                    |                                                                                                  |                    |

# LOOKS GOOD P

#### LET'S SEE HOW IT LOOKS ON PAGE.

| ş      | Lightning Action<br>Predict Win                    |   |                      | New Contact             | Edit      | New Case |
|--------|----------------------------------------------------|---|----------------------|-------------------------|-----------|----------|
|        |                                                    |   |                      |                         |           |          |
|        | Lightning Action Name<br>Predict Win               |   | Lightning<br>Opport  | Action Configuratio     | on        |          |
|        | Description<br>Predict Win                         | 1 | Lightning            | Action Group 🕚          |           |          |
|        | Active                                             |   | Record Ty            | /pe                     |           |          |
| $\sim$ | User Interface                                     |   |                      |                         |           |          |
|        | Label Type 🕚<br>Lightning Label                    | 1 | Sequence<br>3        | • 0                     |           |          |
|        | Label 🕦<br>Predict Win                             |   | lcon 🚯               | d:dashboard             |           |          |
|        | Lightning Label   Predict Win - Opportunity Action | 1 | lcon Size<br>medium  | 0                       |           |          |
|        | Tooltip Text 🚯                                     |   | Severity             | 0                       |           |          |
| $\sim$ | Validation                                         |   |                      |                         |           |          |
|        | Conditions Met 1<br>All                            | 1 | Advanced             | Condition 🕚             |           |          |
|        |                                                    |   |                      |                         |           |          |
| $\sim$ | Target Handling                                    |   |                      |                         |           |          |
|        | Target Type 🚯<br>URL                               | 1 | Target UF<br>/apex/P | RL 🕕<br>redictWinOpport | unity?id= | {!Id}    |
|        | Created By                                         |   | Last Mod             | ified By                |           |          |

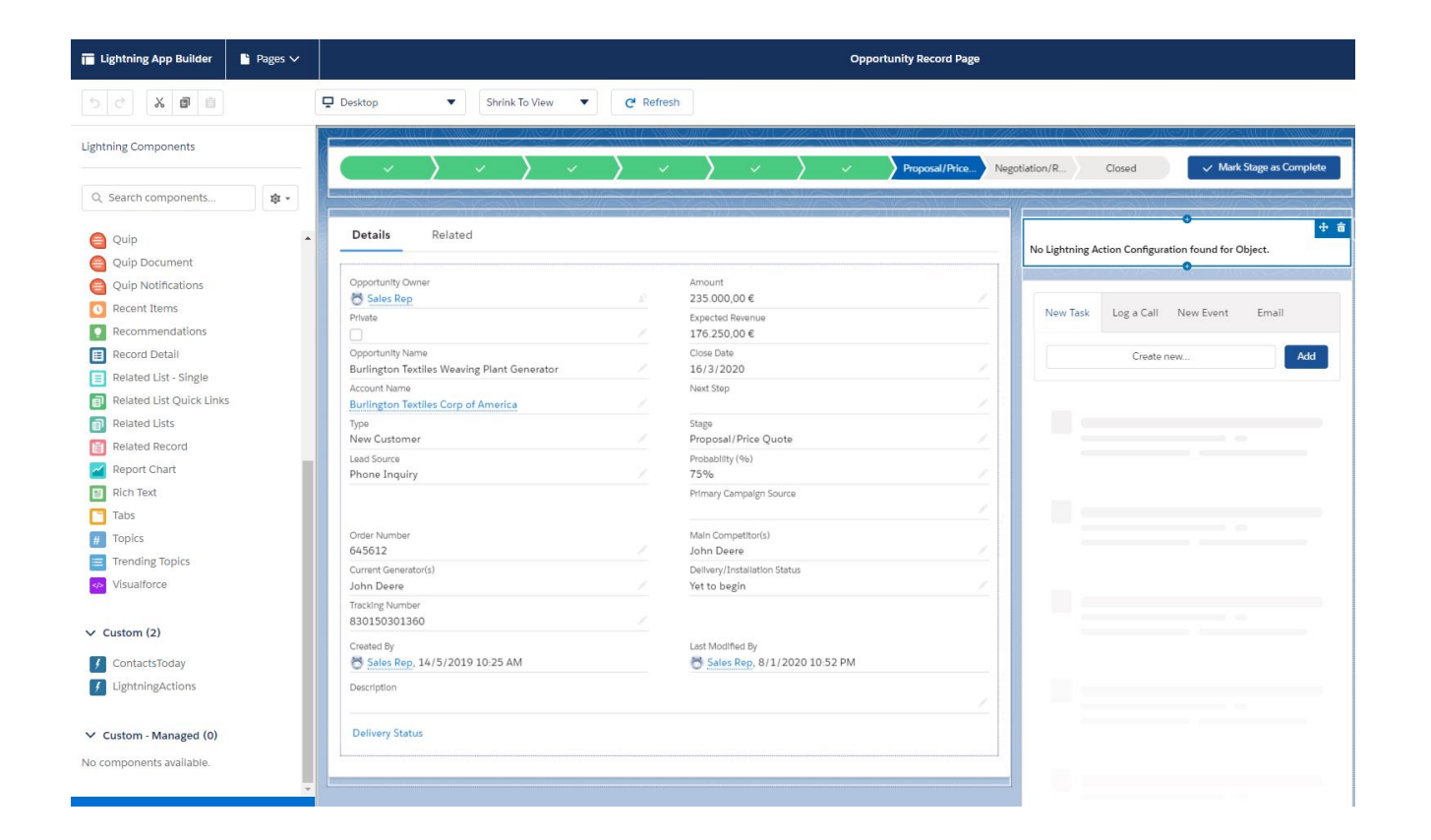

#### STEP 3: ADD LIGHTNING Component on page

Edit Opportunity Object's Lightning Record Page. Select 'LightningActions' from Component Panel from left and drag it to target section.

Save and click on Activation button.

# DON'T SEE ACTION ON PAGE?

HMMM.. DID YOU ACTIVATE THE LIGHTNING ACTION CONFIGURATION AND/OR LIGHTNING ACTION YOU CREATED IN STEP -I AND STEP - II.

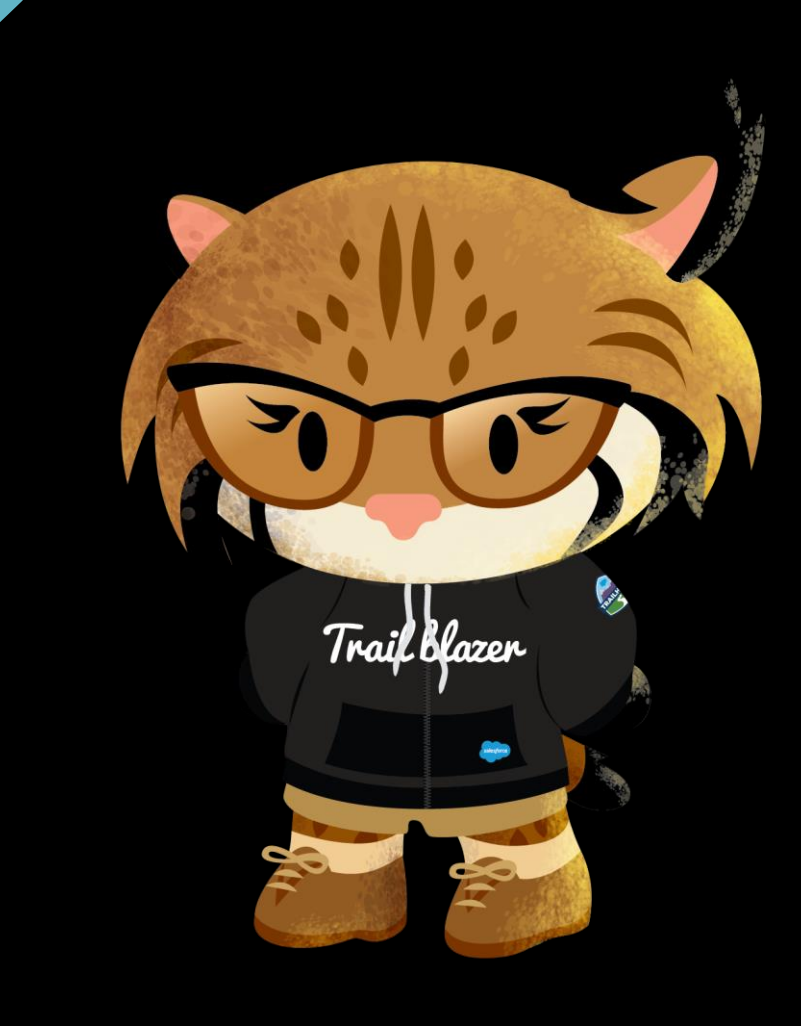

|                                                                    |        | Proposal                         | Proposal       Negotiati       Closed       ✓ Mark Stage as Complete         t       00,00 €       •       •       •       •       •       •       •       •       •       •       •       •       •       •       •       •       •       •       •       •       •       •       •       •       •       •       •       •       •       •       •       •       •       •       •       •       •       •       •       •       •       •       •       •       •       •       •       •       •       •       •       •       •       •       •       •       •       •       •       •       •       •       •       •       •       •       •       •       •       •       •       •       •       •       •       •       •       •       •       •       •       •       •       •       •       •       •       •       •       •       •       •       •       •       •       •       •       •       •       •       •       •       •       •       •       •       •       •       •< |                                                |
|--------------------------------------------------------------------|--------|----------------------------------|----------------------------------------------------------------------------------------------------|------------------------------------------------|
| Details Related                                                    |        |                                  |                                                                                                    | Opportunity Actions                            |
| Opportunity Owner                                                  |        | Amount<br>235.000,00€            |                                                                                                    | Predict Win                                    |
| Private                                                            |        | Expected Revenue<br>176.250,00 € |                                                                                                    |                                                |
| Opportunity Name<br>Burlington Textiles Weaving Plant<br>Generator |        | Close Date<br>16/3/2020          |                                                                                                    | New Task Log a Call New Event More             |
| Account Name<br>Burlington Textiles Corp of America                |        | Next Step                        |                                                                                                    | Create new Add                                 |
| Type<br>New Customer                                               | Self." | Stage<br>Proposal/Price Quote    | <i>I</i>                                                                                                    | Filters: All time • All activities • All types |
| Lead Source                                                        |        | Probability (%)                  |                                                                                                    | Refresh • Expand All • View All                |

#### LOOKS GOOD.

NOW, IT WOULD MAKE SENSE TO HIDE THIS ACTION WHEN OPPORTUNITY IS CLOSED ALREADY.

FINE, LET'S GO BACK TO THE ACTION WE CREATED IN STEP 2.

REMEMBER, I TOLD YOU TO HOLD ON CONDITION SECTION ON STEP – 2. NOW IS THE TIME TO GO BACK TO IT.

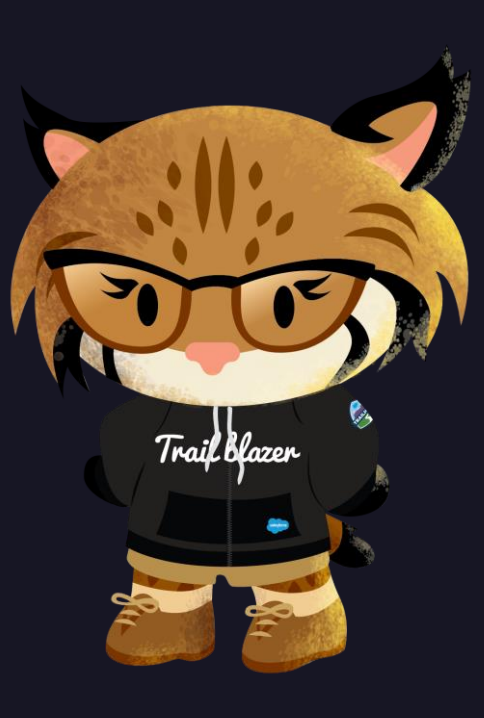

#### **STEP 4: CREATE ACTION CONDITION**

Create Action Condition for Is "Opportunity not Closed Won"

- I. Choose Object as Opportunity
- 2. Choose 'Field Validation' as Validation Type.
- 3. Provide 'StageName' as Object Field.
- 4. Select 'not equals' for Operator.
- 5. Select 'Value' for Target Type.
- 6. Target Value would 'Closed Won'.

Create another Action Condition for "Is Opportunity not Closed Lost".

| Lightning Action Condi<br>#000013     | tion                         | New Contact Ec                                       | it New Opportunity 🔻 |                                |
|---------------------------------------|------------------------------|------------------------------------------------------|----------------------|--------------------------------|
| Related Details                       |                              |                                                      |                      |                                |
| Lightning Action Condition<br>#000013 | Name                         | Lightning Action  Predict win Actions Using Einstein |                      |                                |
| Label 🚯<br>Is Opportunity Closed      | Won                          | Lightning Action Group 🔞                             |                      |                                |
| Object 🚯<br>Opportunity               |                              |                                                      |                      |                                |
| Validation Type<br>Field Validation   |                              |                                                      |                      |                                |
| > Apex Validation                     |                              |                                                      |                      |                                |
| $\checkmark$ Field Validation         |                              |                                                      |                      | S-7.7-7776-7444-1-44448-77701- |
| Object Field 🕦<br>StageName           |                              |                                                      |                      | New Opportunity 🔻              |
| Operator 🕦<br>not equals              |                              |                                                      |                      | S S2// - ))700 (163)           |
| Target Type 🚯<br>Value                |                              |                                                      |                      |                                |
| Target Value 🚯<br>Closed Won          |                              |                                                      |                      | 1                              |
| Target Field 🕦                        |                              |                                                      |                      |                                |
|                                       |                              |                                                      |                      |                                |
|                                       |                              |                                                      |                      |                                |
|                                       | > Apex Validation            |                                                      |                      |                                |
|                                       | ✓ Field Validation           |                                                      |                      |                                |
|                                       | Object Field ()<br>StageName |                                                      |                      |                                |
|                                       | Operator ()                  |                                                      |                      |                                |
|                                       | Target Type 🚯                |                                                      |                      |                                |
|                                       | Value                        |                                                      |                      |                                |
|                                       | Closed Lost                  |                                                      |                      |                                |
|                                       | Target Field 🚯               |                                                      |                      |                                |
|                                       |                              |                                                      |                      |                                |
|                                       |                              |                                                      |                      |                                |
|                                       |                              |                                                      |                      |                                |

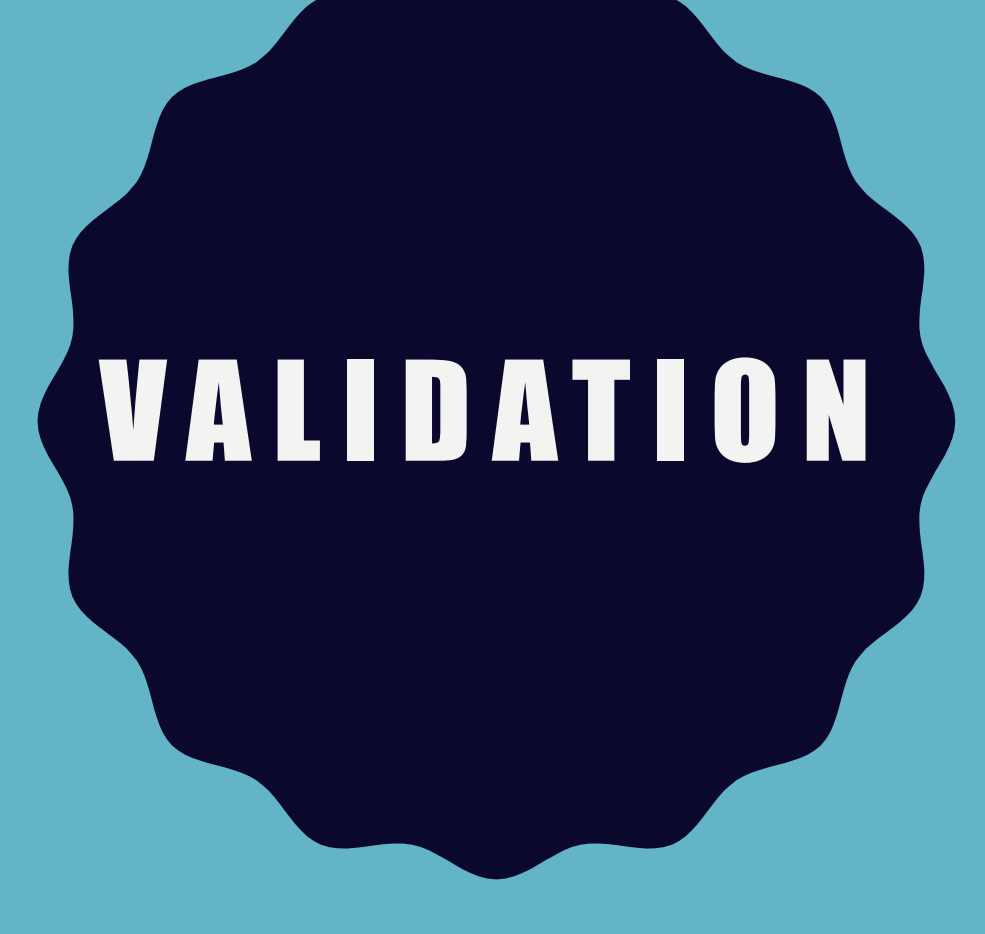

UPDATE THE OPPORTUNITY TO CLOSE WON OR CLOSED LOST.

NOTICE THAT 'PREDICT WIN' ACTION IS NO MORE VISIBLE.

# STILL NOT COMPLETE?

PERFECT, BUT PREDICT WIN ACTION SHOULD ONLY BE VISIBLE:

IF OPPORTUNITY ACCOUNT IS OF TYPE "CUSTOMER - DIRECT" OR "CUSTOMER - CHANNEL".

#### ADD MORE Conditions to 'predict Win'

Create Action Condition for "Is Opportunity Account Customer – Direct"

- I. Choose Object as Opportunity
- 2. Choose 'Field Validation' as Validation Type.
- 3. Provide 'Account.Type' as Object Field.
- 4. Select 'equals' for Operator.
- 5. Select 'Value' for Target Type.
- 6. Target Value would 'Customer Direct'.

Create another Action Condition for "Opportunity Account Customer – Channel".

| Lightning Action     Predict win Actions Using Einstein                                                                      | BIGH <i>E ZHE</i> AH STAW | ANNE ANNE ANNES IN 7777-SUITE FEISING ANNU ANNU F                                      | New C         | ontact Edit New Case 🗸 |
|----------------------------------------------------------------------------------------------------|---------------------------|----------------------------------------------------------------------------------------|---------------|------------------------|
| Details                                                                                                    |                           |                                                                                        |               | 5 - <u>1</u> /11/14/25 |
| Lightning Action Name<br>Predict win Actions Using Einstein<br>Description<br>Invoke a custom process for Einstein Analytics |                           | Lightning Action Configurat<br>Opportunity Actions<br>Lightning Action Group<br>Active | tion 🕐        |                        |
| Vier Interface     Validation     Conditions Met     Custom                                                                  |                           | Advanced Condition ①<br>#1 AND #2 AND (#3 C                                            | )R #4) AND #5 |                        |
| <ul> <li>Target Handling</li> <li>Lightning Action Conditions (5)</li> </ul>                                                 |                           |                                                                                        |               | New                    |
| Lightning Action Condition Name                                                                                              | Index                     | Validation Type                                                                        | Object Field  |                        |
| #000013                                                                                                    | 1                         | Field Validation                                                                       | StageName     |                        |
| #000014                                                                                                    | 2                         | Field Validation                                                                       | StageName     |                        |
| #000015                                                                                                    | 3                         | Field Validation                                                                       | Account.Type  |                        |
| #000016                                                                                                    | 4                         | Field Validation                                                                       | Account.Type  | •                      |
| #200010                                                                                                    | -                         | A an and Markin a                                                                      |               |                        |

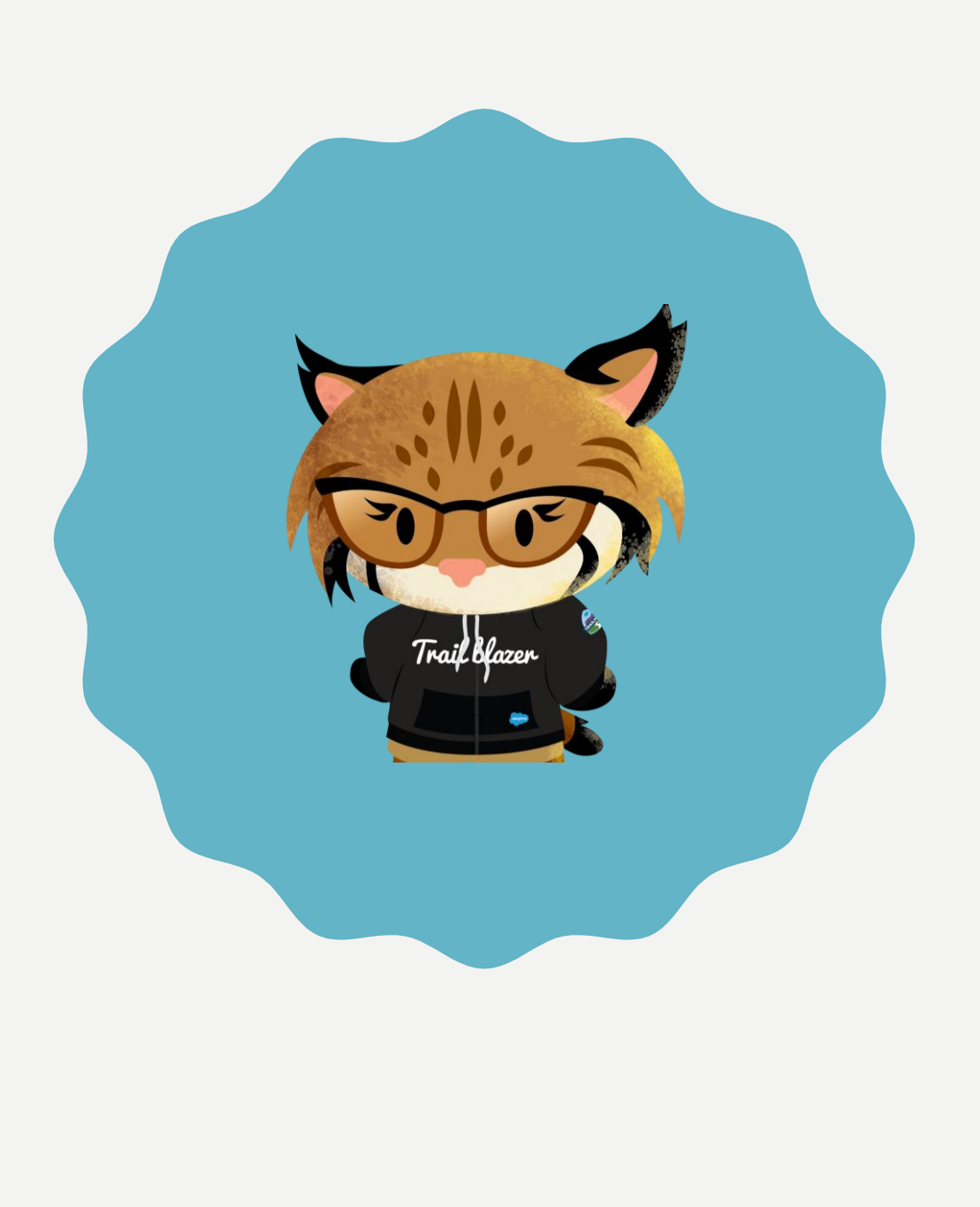

## CAN WE RESTRICT ACCESS FURTHER?

WORKS WELL, NOW ACTION SHOULD ONLY BE VISIBLE TO "SALES MANAGER" USERS.

## VALIDATE LOGGED IN USER

Create an Action Condition for and name it as "Is User Sales Manager".

- I. Choose Object as User
- 2. Choose 'Field Validation' as Validation Type.
- 3. Provide 'Profile.Name' as Object Field.
- 4. Select 'equals' for Operator.
- 5. Select 'Value' for Target Type.
- 6. Target Value would 'Solution Manager'.

Don't forget to add Condition back to your Advanced Condition expression  $\textcircled{\mbox{$\odot$}}$ 

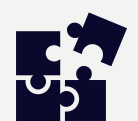

Object Field follows convention of SOQL. You may use any field which is part of valid SOQL.

e.g., Account.CreatedBy.Profile.Name for Opportunity Object field.

| Re  | lated                   | Deta                    | ails       |  |
|-----|-------------------------|-------------------------|------------|--|
|     | Lightning<br>#00001     | Action Cond<br><b>7</b> | ition Name |  |
|     | Label 🕕<br>Is User S    | ales Manag              | ger        |  |
|     | Object 🕕<br>Current     | User                    |            |  |
|     | Validation<br>Field Val | Type<br>idation         |            |  |
| > / | Apex Va                 | lidation                |            |  |
| ~   | Field Va                | lidation                |            |  |
|     | Object Fie<br>Profile.N | eld 🕕<br>ame            |            |  |
|     | Operator<br>equals      | 0                       |            |  |
|     | Target Typ<br>Value     | e 🕕                     |            |  |
|     |                         |                         |            |  |
|     | Target Val<br>Sales Ma  | ue 🕕<br>inager          |            |  |

Lightning Action Condition

### YOU KNOW WHAT, SCRATCH THAT.

WELL, I WAS DEMONSTRATING THIS <u>PREDICT WIN</u> TO OTHER TEAM MEMBERS. THEY ARE IMPRESSED AND WANT TO USE IT.

BUT THEY ARE NOT SALES MANAGER, SOME USERS HAVE DIFFERENT PROFILE AND ROLE ASSIGNED.

HOW DO WE CONFIGURE ACTIONS IN THIS CASE. I REALLY DON'T WANT TO CREATE TOO MANY CONDITIONS AND LONG EXPRESSION.

I THINK, IT'S TIME TO CALL CODEY.

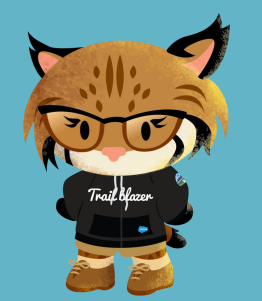

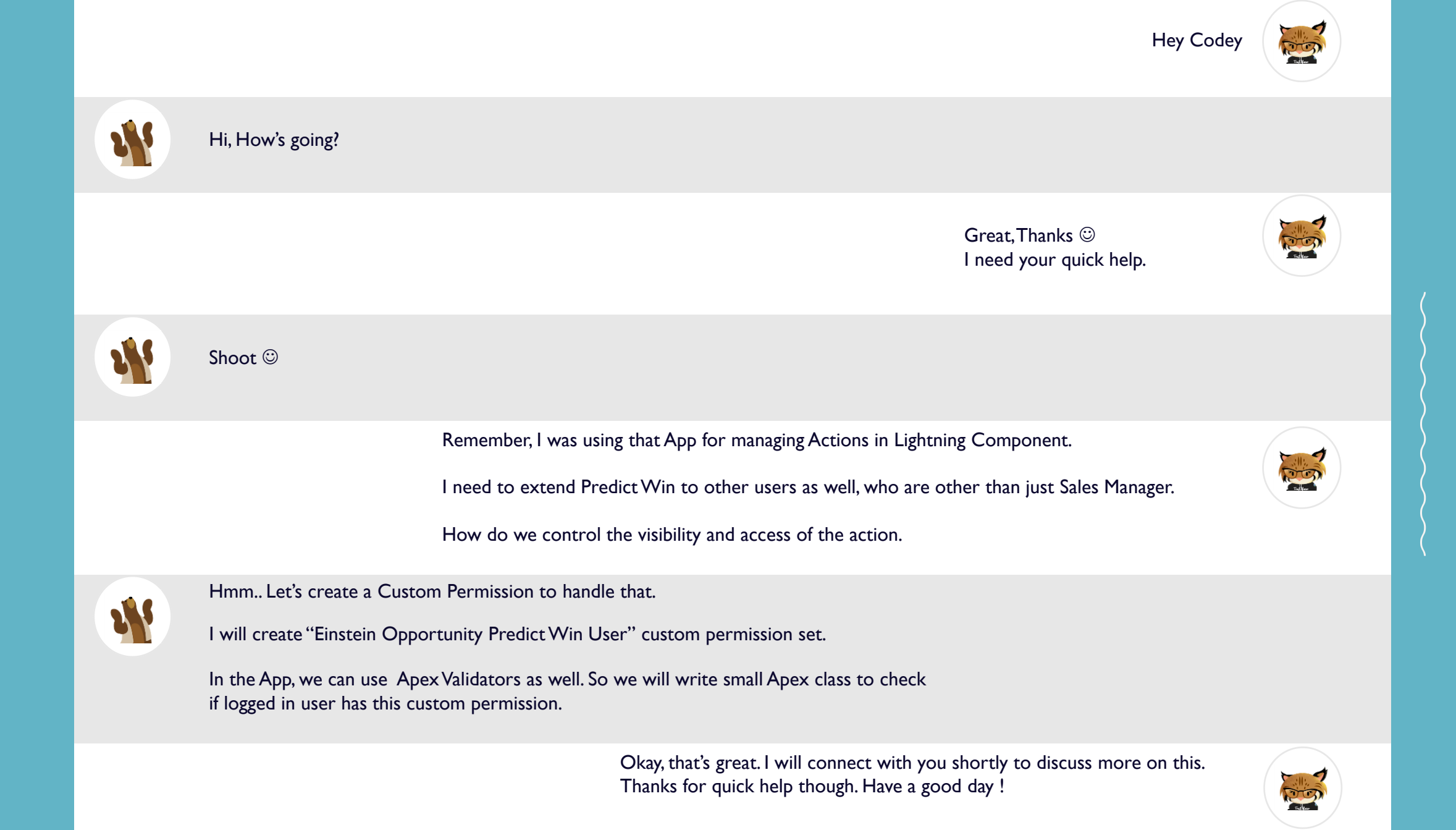

### **APEX BASED VALIDATION...**

| Related <b>Details</b>                                                                  |                                                                 | <pre>global class OpportunityLightningActionValidations {     private static final String PREDICT_WIN_CUSTOM_PERMISSIONSET = 'OpportunityPredictWinUser';</pre>                                    |
|-----------------------------------------------------------------------------------------|-----------------------------------------------------------------|----------------------------------------------------------------------------------------------------|
| Lightning Action Condition Name<br>#000019                                              | Lightning Action <b>③</b><br>Predict win Actions Using Einstein | global class CustomPermissionSetValidator implements Righteous.ILightningActionConditionValidator {                                                                                                |
| Label 🚯<br>Current User Custom Permission Set check                                     | Lightning Action Group 🚯                                        | <pre>global boolean validateCondition(SObject recordSO,</pre>                                                                                                    |
| Object 🚯<br>Current User                                                                | 1                                                               | User userSO = (User) recordSO;                                                                                                    |
| Validation Type<br>Apex Validation                                                      | /                                                               | <pre>System.debug('Validating if logged in User has Custom Permissioset'); System.debug('Current User Info: Name = '+userSO.Name); System.debug('Current User Info: Email = '+userSO.Email);</pre> |
| ✓ Apex Validation                                                                       |                                                                 | return FeatureManagement.checkPermission(PREDICT WIN CUSTOM PERMISSIONSET):                                                                                                    |
| Apex Class Name 🗊<br>OpportunityLightningActionValidations.CustomPermissionSetValidator | Apex Query Fields 🗊<br>Name, Email, Profile.Name                | }<br>}                                                                                                    |

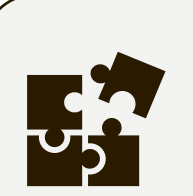

- Apex Validator Class must implement ILightningActionConditionValidator interface.
- Developers do not need to write SOQL in Apex callback method. Specify Object Field API names in Apex Query Fields to use values in callback method.
- In Callback, Developer may use either SObject instance or Map of Field-Value pair of record.

# IT'S GETTING Popular.

- Our global sales team is also interested and excited to managed their sales click paths using lightning actions app.
- I have already discussed their sales process setup with respective sales ops team.
- We do have an issue here, our sales process is so diverse based on geographical region, and there is no chance they can use our config.
- So let's create a Lightning Action Group for them, and divide actions into groups. As we're using record type for logical distribution of Opportunities, we will use the same for grouping actions.

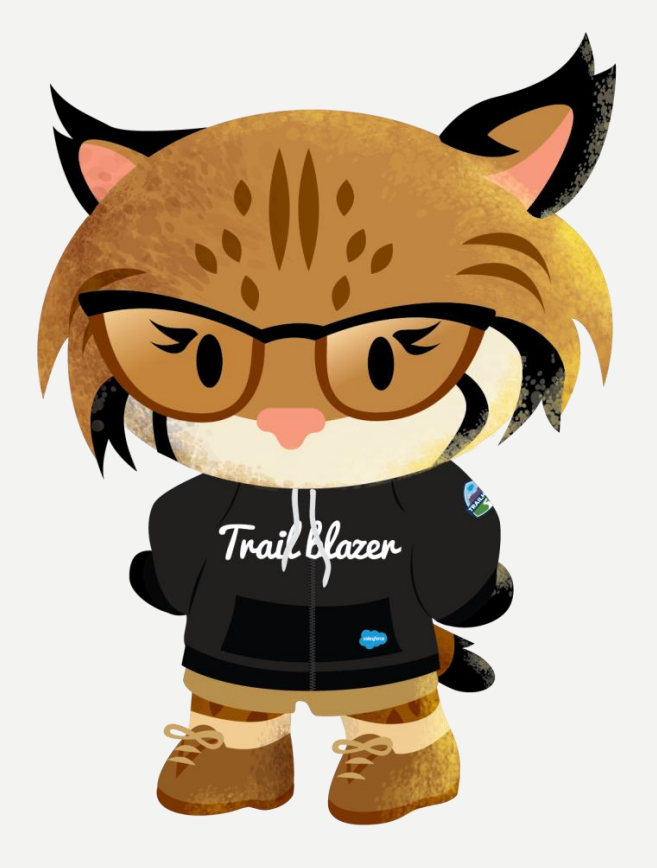

#### **STEP 6: GO BACK TO LIGHTING ACTION CONFIGURATION**

Go to 'Opportunity Actions' Lightning Action Configuration record created in Step – I.

- I. Create New Lightning Action Group for EMEA.
- 2. Mark 'Active' checkbox.
- 3. Set 'All' for Condition Met.
- 4. Save.

| EMEA Opportunities                                                                  |        |                                                                 |
|-------------------------------------------------------------------------------------|--------|-----------------------------------------------------------------|
| Details                                                                             |        |                                                                 |
| Group Name<br>EMEA Opportunities                                                    | . Mart | Lightning Action Configuration <b>()</b><br>Opportunity Actions |
| Active                                                                              |        |                                                                 |
| Description<br>Group is created for manage Lightning Actions for EMEA Sales Process |        |                                                                 |
| Conditions Met 🕕                                                                    |        |                                                                 |
| Advanced Condition 🚯                                                                |        |                                                                 |

### STEP 7: CREATE CONDITIONS FOR GROUP

Go to 'EMEA Opportunities' Lightning Action Group record created in Step – 6.

Create a New Lightning Action Group Condition of Field Validation Type, and check if Opportunity Record Type is EMEA.

| ۶      | Lightning Action Condition<br>#000019      |
|--------|--------------------------------------------|
| Re     | lated <b>Details</b>                       |
|        | Lightning Action Condition Name<br>#000019 |
|        | Label 1<br>Opportunity Record Type is EMEA |
|        | Object  Opportunity                        |
|        | Validation Type<br>Field Validation        |
| $\sim$ | Apex Validation                            |
|        | Apex Class Name 🕕                          |
| $\sim$ | Field Validation                           |
|        | Object Field ①<br>RecordTypeId             |
|        | Operator 1<br>equals                       |
|        | Target Type 🔹<br>Value                     |
|        | Target Value 1<br>0122p000000d34GAAQ       |

#### **STEP 8: CREATE LIGHTNING ACTION FOR EMEA**

- Create New Action 'Edit Opportunity' for EMEA Sales Process.
- Associate Lightning Action with Parent Lightning Action Configuration for Opportunity.
- Associate curent Lightning Action with Lightning Action Group for EMEA
- Setup UI and Target URL attribtes.
- Activate.
- Save

| Lightning Action<br>Edit Opportunity                                                                   |                                                                                                    |  |
|----------------------------------------------------------------------------------------------------|----------------------------------------------------------------------------------------------------|--|
| Details                                                                                                | ○ [ (E3) ] \ E3/  _ )(Z = E3/  _ )(Z = E3/  ] \ E3/  ] \ E3/  ] \ E3/  ] \ E3/  ] \ E3/  ] \ E3/  ] \ E3/  ] \ |  |
| Lightning Action Name<br>Edit Opportunity<br>Description<br>Edit Opportunity Button                    | Lightning Action Configuration  Copportunity Actions Lightning Action Group EMEA Opportunities Active          |  |
| <ul> <li>✓ User Interface</li> <li>Label <ul> <li>Label <ul> <li>Edit</li> </ul> </li> </ul></li></ul> | Sequence 1                                                                                                    |  |
| Icon 🕦<br>standard:record_update                                                                       |                                                                                                    |  |
| <ul> <li>Validation</li> <li>Target Handling</li> </ul>                                                |                                                                                                    |  |
| Target Type 🚯<br>URL                                                                                   | Target URL 🕦                                                                                                   |  |

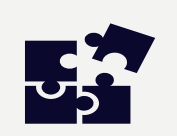

• Important to note here, Lightning Action record is linked to Lightning Action Group for EMEA.

• Lightning Action Group Conditions will be evaluated first, and if Group Conditions are met, then only Lightning Action records' conditions will be evaluated.

# PERFECT...!

- Edit Actions is now only getting displayed for EMEA Opportunities.
- We can ask EMEA Functional Team to manage their Actions under 'EMEA' Lightning Action Group.

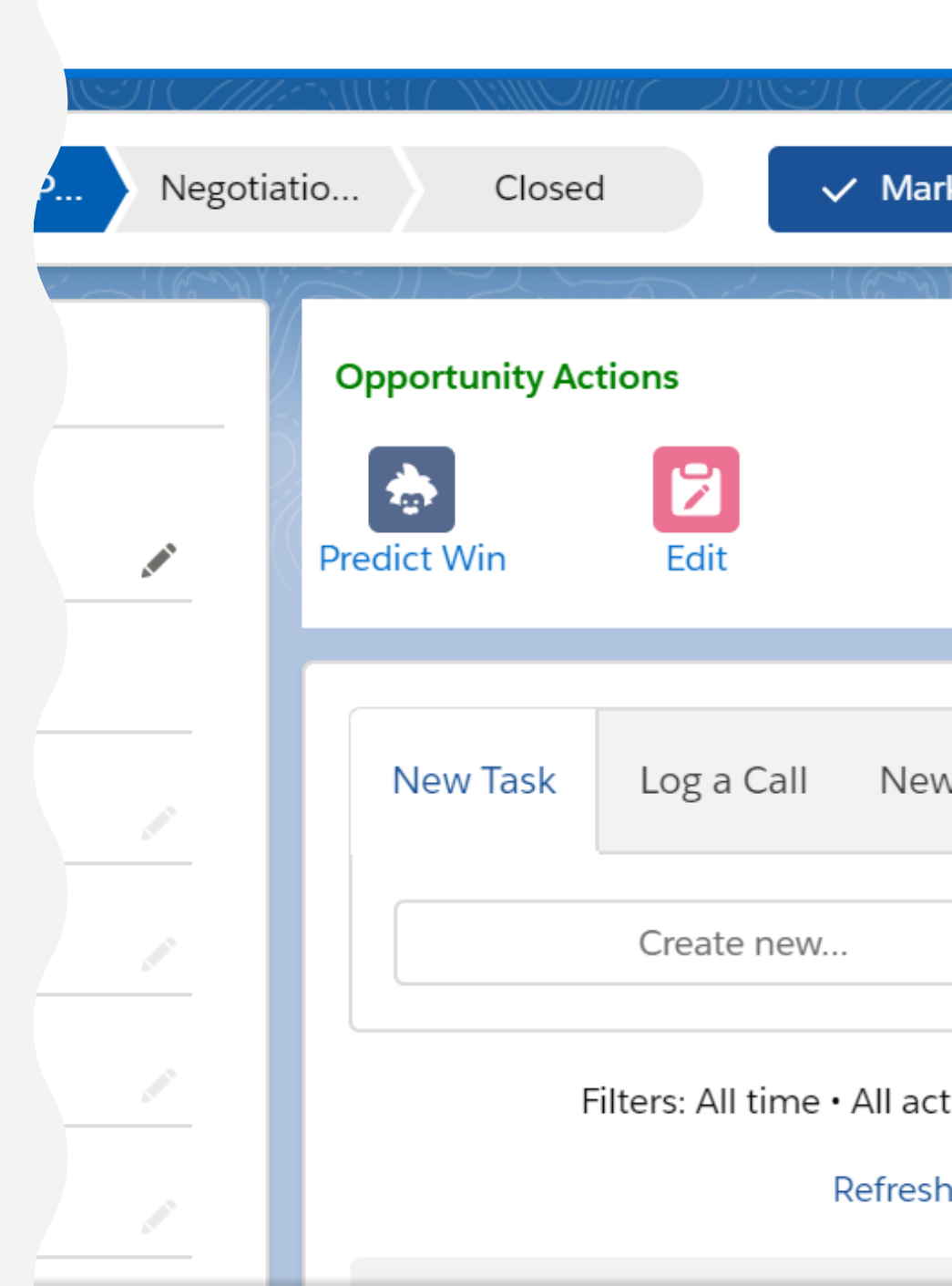

# ENABLE TRANSLATED USER EXPERIENCE

Global team from Europe and APAC region wants to use the system. The users are using non-English. We must translate the UI Texts in logged in user's native language.

Please execute below steps to translate.

Go to any Lightning Label we created in earlier steps.

- Click on New Lightning Label Translation.
- Select the target Language and provide Translation.

| Related                    | Details              |  |
|----------------------------|----------------------|--|
| Lightning Lal              | pel Translation Name |  |
| Language<br>Portuguese     | e (Brazil)           |  |
| Translation<br>Prever vito | ria                  |  |

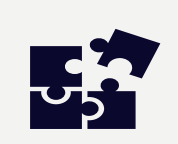

When any user with Portuguese language log in, they would view Translated Lightning Action. Lightning Actions 100% translatable.

### CAN WE ADD CONDITIONAL MESSAGES TO GUIDE SALES TEAM?

- We need to configure criteria-based Lightning Messages. Just like clickable actions we created, we can also create Page Messages.
- You might have noticed "Page Message" record type while creating Lightning Actions.
- Create any Lightning Actions of type "Page Message" and activate it. Page Messages only support Lightning Label based texts. We can also have merge fields in Lightning Labels. Examples are in following pages.
- Edit Opportunity Lightning Record Page and add "LightningMessages" aura component.

### OPPORTUNITY APPROVAL WARNING

#### **Opportunity Messages**

Quote/Proposal is created.

Opportunity is not **approved**. Please obtain approvals before 2020-01-12 00:00:00

Opportunity discounts exceed thresholds for Burlington Textiles Corp of America

| Opportunity is not approved                                                                                                    |            | New Contact                   | Edit     | New Case   |          |
|----------------------------------------------------------------------------------------------------|------------|-------------------------------|----------|------------|----------|
| Lightning Action Name                                                                                                    |            | Lightning Action Configu      | ration ( | 9          |          |
| Opportunity is not approved                                                                                                    | 1          | <b>Opportunity Actions</b>    |          |            |          |
| Description                                                                                                    |            | Lightning Action Group        | 0        |            |          |
| Active                                                                                                    |            | Record Type<br>Page Message   |          |            |          |
| User Interface                                                                                                    |            |                               |          |            |          |
| Severity 🕕                                                                                                    |            | Sequence                      |          |            |          |
| Warning                                                                                                    |            | 1                             |          |            |          |
| Lightning Label 🚯                                                                                                    |            | Icon 🚯                        |          |            |          |
| Opportunity Approved Pending                                                                                                    | ~          | utility.warning               |          |            |          |
|                                                                                                    |            | small                         |          |            |          |
|                                                                                                    |            | Tooltip Text                  |          |            |          |
|                                                                                                    |            |                               |          |            |          |
| Lightning Label<br>Opportunity Approved Pendin                                                                                                    | ng         |                               | N        | ew Contact |          |
| Lightning Label<br>Opportunity Approved Pendin<br>Details                                                                                                    | ng         |                               | N        | ew Contact | )2       |
| Lightning Label Opportunity Approved Pendin<br>Details<br>Lightning Label Name                                                                                                    | ng         | er                            | N        | ew Contact |          |
| Lightning Label<br>Opportunity Approved<br>Pendin<br>Details<br>Lightning Label Name<br>Opportunity Approved Pending                                                                                                    | ng<br>Owne | er<br>Sales Rep               | Ν        | ew Contact | 7.7      |
| Lightning Label<br>Opportunity Approved<br>Details<br>Lightning Label Name<br>Opportunity Approved Pending<br>Label Value                                                                                                    | ng<br>Owne | er<br>Sales Rep               | N        | ew Contact | ).2<br>2 |
| Lightning Label<br>Opportunity Approved<br>Pendin<br>Details<br>Lightning Label Name<br>Opportunity Approved Pending<br>Label Value<br>Opportunity is not                                                                                 | ng<br>Owne | er<br>S <mark>ales Rep</mark> | N        | ew Contact |          |
| Lightning Label<br>Opportunity Approved<br>Pendin<br>Details<br>Lightning Label Name<br>Opportunity Approved Pending<br>Label Value<br>Opportunity is not<br><strong> approved </strong> . Please<br>obtain approvals before {!closedate} | ng<br>Owne | er<br>Sales Rep               | N        | ew Contact | 22       |

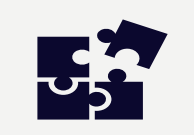

Page Messages can be dynamic and formatted. It supports native html format tags and merge fields

### OPPORTUNITY DISCOUNT ERROR

#### **Opportunity Messages**

Quote/Proposal is created.

Opportunity is not **approved**. Please obtain approvals before 2020-01-12 00:00:00

Opportunity discounts exceed thresholds for Burlington Textiles Corp of <u>America</u>

| 4      | Lightning Action<br>Opportunity Discour | t > Threshold                                                                                  |                    | New Contact          | Edit        | New C |
|--------|-----------------------------------------|------------------------------------------------------------------------------------------------|--------------------|----------------------|-------------|-------|
|        | Lightning Action Name                   |                                                                                                |                    | Lightning Action Co  | nfiguration | 0     |
|        | Opportunity Discount > Thres            | hold                                                                                           | 1                  | Opportunity Acti     | ons         |       |
|        | Description                             |                                                                                                | 1                  | Lightning Action Gro | oup 🚺       |       |
|        | Active                                  |                                                                                                |                    | Record Type          |             |       |
|        | <ul> <li>✓</li> </ul>                   |                                                                                                | 1                  | Page Message         |             |       |
| $\sim$ | User Interface                          |                                                                                                |                    |                      |             |       |
|        | Severity 1<br>Error                     |                                                                                                | 1                  | Sequence 🚯           |             |       |
|        | Lightning Label 🚯                       |                                                                                                |                    | Icon 🚯               |             |       |
|        | Opportunity Threshold                   |                                                                                                | 1                  | utility:ban          |             |       |
|        |                                         |                                                                                                |                    | Icon Size 🔹<br>small |             |       |
|        |                                         |                                                                                                |                    | Tooltip Text 🚯       |             |       |
|        |                                         | Lightning Label<br>Opportunity 1                                                               | Threst             | nold                 |             |       |
|        |                                         | Lightning Label Name<br>Opportunity Threshold                                                  |                    | 1                    |             |       |
|        |                                         | Label Value<br>Opportunity discounts of<br>thresholds for <a href="&lt;br">{!account.name}</a> | exceed<br>"{!accou | untld}">             |             |       |
|        |                                         |                                                                                                |                    |                      |             |       |

### HOW ABOUT ADDING ACTIONS ON HOME PAGE?

- I will let you configure Actions which are going to be displayed on 'Sales Console' App Home Page.
- Create one Action which should redirect user to 'MySalesPerformance' dashboard.
- Hint: Create a new Lightning Action Configuration records and choose field value as:
  - − Display Page  $\rightarrow$  App Home Page
  - − Object  $\rightarrow$  Current User
  - − Lightning Application Name  $\rightarrow$  Sales Console
- Add Lightning Component Sales Console App page.
- Let me show you snapshots of what my colleague has configured.

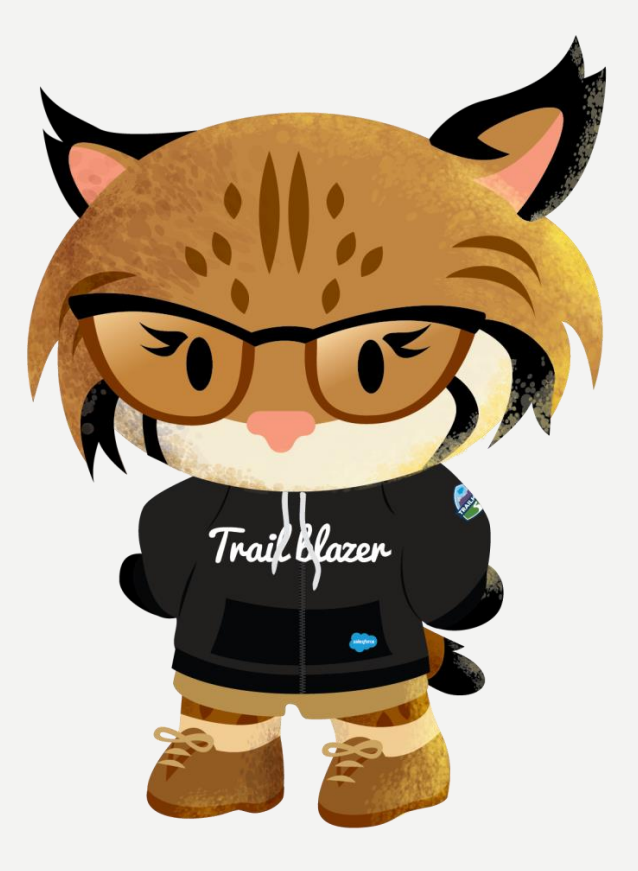

| Sales Console Home Page                                        |                            | Edit | De |
|----------------------------------------------------------------|----------------------------|------|----|
|                                                                |                            |      |    |
| Lightning Action Configuration Name<br>Sales Console Home Page |                            |      |    |
| Description                                                    |                            |      |    |
|                                                                |                            |      |    |
| Setup                                                          |                            |      |    |
| Display Page                                                   | Active                     |      |    |
| App Home Page                                                  | $\checkmark$               |      |    |
| Object 🕕                                                       | Lightning Application Name |      |    |
| Current User                                                   | Sales Console              |      |    |
| User Interface                                                 |                            |      |    |
|                                                                |                            |      |    |
| Label Type 🕕                                                   | Label 🕕                    |      |    |

| ٥   | Lightning Action<br>My Sales Dashboard - Sales<br>Console                  |   | New Contact                                                                  | Edit                            | New Case | ▼ |
|-----|----------------------------------------------------------------------------|---|------------------------------------------------------------------------------|---------------------------------|----------|---|
| De  | etails                                                                     |   |                                                                              |                                 |          |   |
|     | Lightning Action Name<br>My Sales Dashboard - Sales Console<br>Description |   | Lightning Action Con<br>Sales Console Hon<br>Lightning Action Grou<br>Active | figuration (<br>ne Page<br>up 🕦 | 0        |   |
| ~   | User Interface<br>Label ①                                                  |   | Sequence 1                                                                   |                                 |          |   |
|     | Icon (1)<br>standard:dashboard                                             | 1 | -                                                                            |                                 |          | _ |
| > ' | > Validation                                                               |   |                                                                              |                                 |          |   |
| ~   | Target Handling                                                            |   |                                                                              |                                 |          |   |
|     | Target Type 🚯<br>URL                                                       |   | Target URL 🚯<br>/01Z2p0000012V                                               | VTIEAM                          |          |   |
|     |                                                                            |   |                                                                              |                                 |          |   |

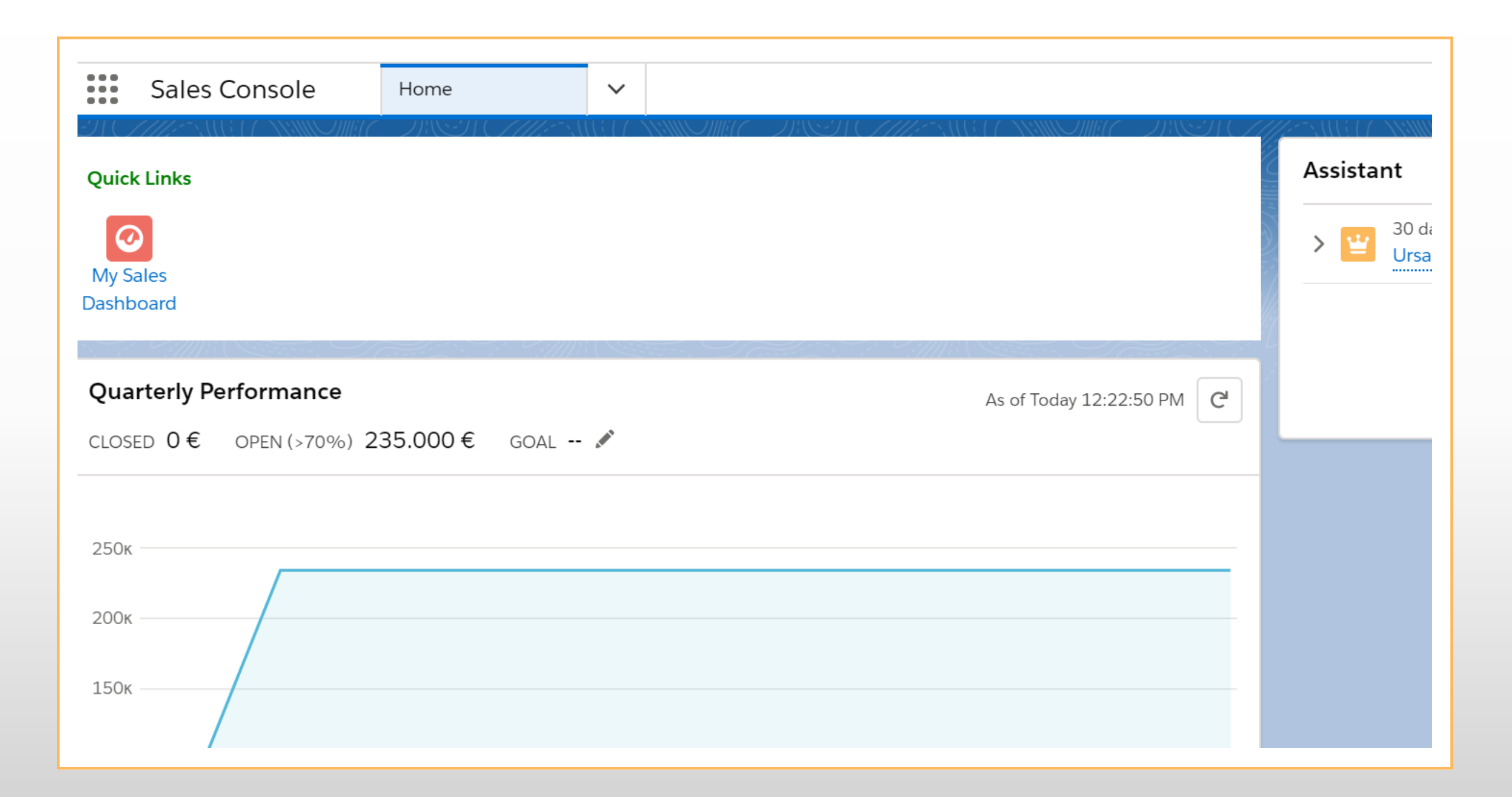

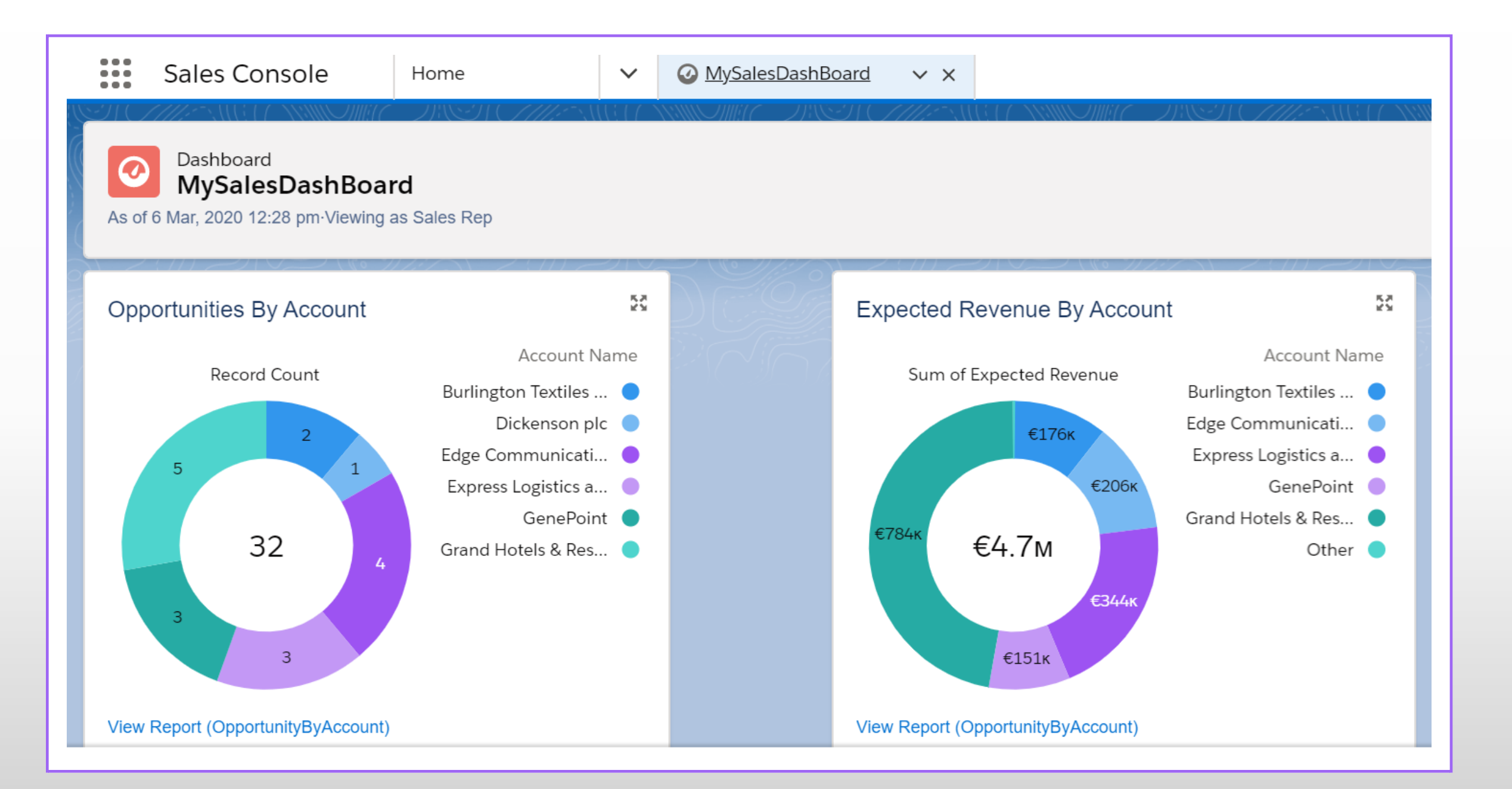

### THAT'S IT, BUT STILL HAS More to it...

- Good Stuff, I hope you were able to configure and validate the changes along.
- You know what, there is no harm in playing with data. Create buttons, add conditions, remove conditions, add groups, etc.
- Try to recall any use case you had come across in past and try to configure here.
- Create config for any of your Custom Object's record page. You just need to add Object API Name to 'Object' Picklist and you're good to go.

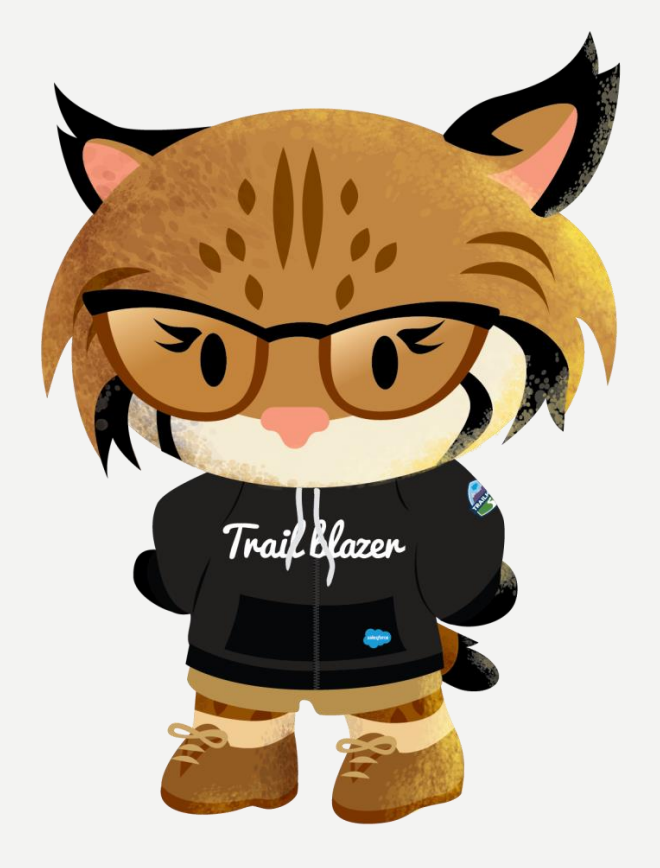

# **USEFUL TIPS FOR ADMINS**

- If any Lightning Action admins configured is not getting rendered and they want to debug, check the browser console (F12) to see if any condition is throwing the error.
- Righteous Lightning Action application executes following all security principles. So please make sure if any field used in condition, the corresponding FLS is given to running user.
- In case severe failure, The App displays the standard error messages. You can always override the error messages by doing Custom Label Translation Override.
- The running user must have access to Lightning Action Configuration, Lightning Action, Lightning Action Condition, Lightning Action Group, Lightning Label and Lightning Label Translation access. It is recommended to assign <u>Righteous Lightning Action User</u> permission set to running users.
- Admins can design the Sharing model on Lightning Action Configuration and Lightning Action objects, to manage different Action Configurations for different team members.
- Any Lightning Action Configuration can also be evaluated by calling Managed Package class. If admin prefer to build the custom UI, they can still configure the action and criterias using code:

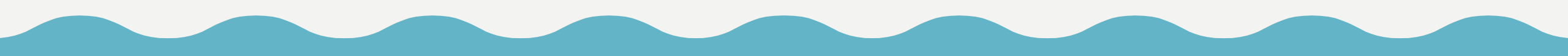

#### SAMPLE CODE FOR CUSTOM LIGHTNING ACTION CONTROLLER

public class CustomLightningActionController{

public List<righteous\_LightningAction\_c> getValidConditions(Id opportunityId) {

/\*\* method signature:

\*

\* righteous.LightningActionAPI.validateActions(String displayType, String objectAPIName, Id recordId)

\*

\* displayType : Record Page

\* objectAPIName: API name of the custom/standard object

\* recordId: Id of the record of object type.

\*

\* \*/

righteous.LightningActionResponseWrapper validActionResultWrapper =

righteous.LightningActionAPI.validateActions('Record Page', 'Opportunity',opportunityId);

System.debug(validActionResultWrapper);

return validActionResultWrapper.lightningActionList;

#### C U S T O M L A B E L S U S E D I N A P P L I C A T I O N

| Name                             | Value                                               |
|----------------------------------|-----------------------------------------------------|
| LightningAction_API_MissingParam | Input parameter not found:                          |
| LightningAction_Configuration_NF | No Lightning Action Configuration found for Object. |
| LightningAction_FieldAPIName_NA  | Field is not accessible or Field is encrypted       |
| LightningAction_ObjectAPIName_NA | Object is not accessible                            |
| LightningAction_ObjectAPIName_NF | Object API name not found in URL<br>Param.          |
| LightningAction_ObjectAPIName_NV | Object API Name is not found in Salesforce org.     |
| LightningAction_RecordID_NF      | Record Id not found in URL<br>Parameter.            |
| LightningMessage_NF              | No Page Message available.                          |

# WE GOTTA GO...

**BUT WE WILL BE AROUND...** 

THANK YOU SO MUCH FOR SCROLLING THROUGH...

WE TAKE OUR FEEDBACKS SERIOUSLY SO PLEASE SHARE...

hello@righteous.co.in

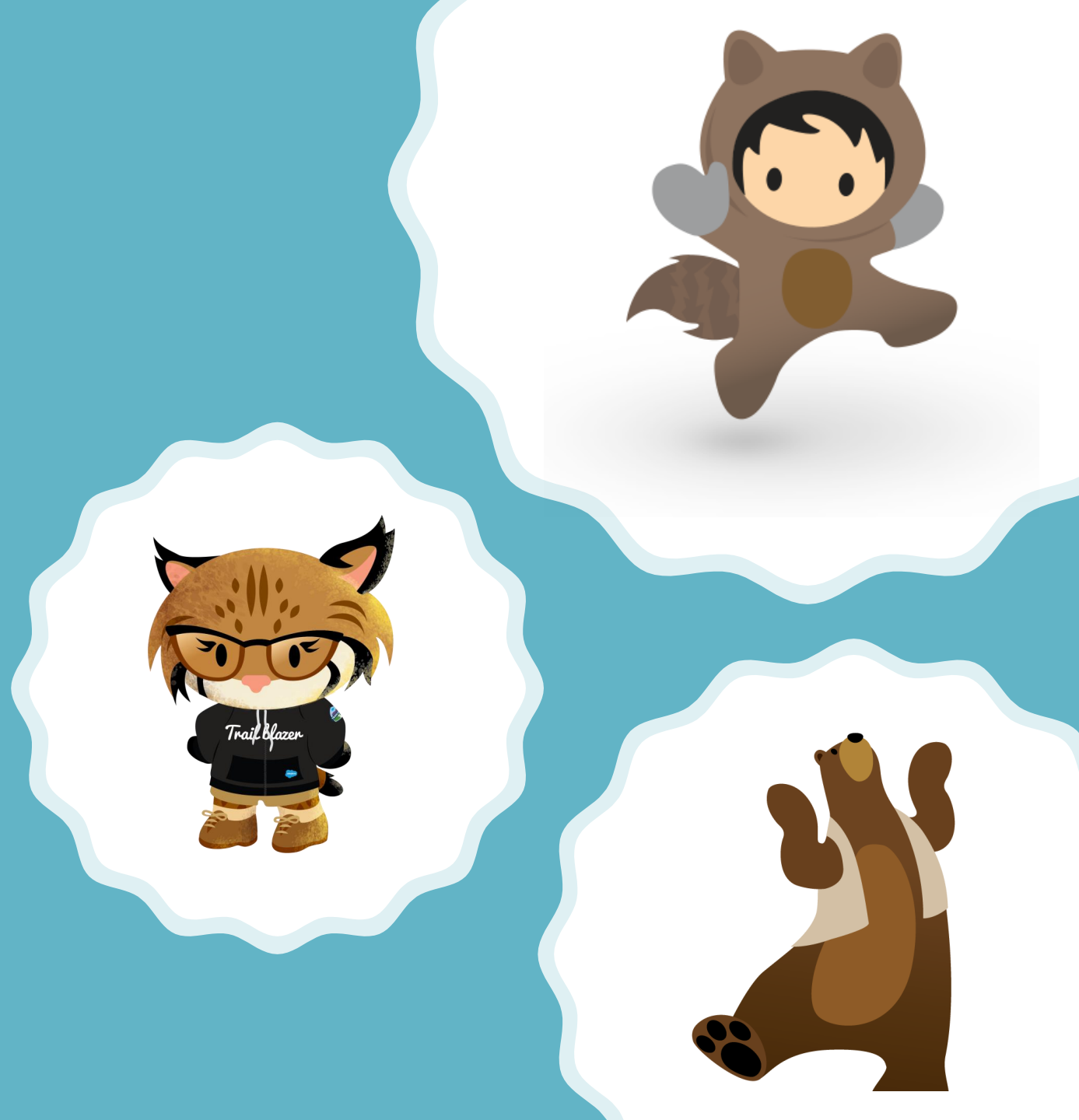